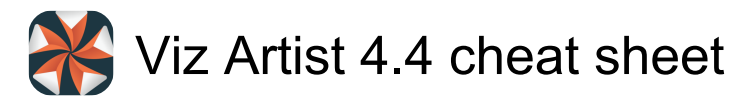

# Application

| Right click         | Display Context Menu                                                      |
|---------------------|---------------------------------------------------------------------------|
| Alt + Q or Alt + F4 | Quit Viz Artist                                                           |
| Alt + C             | Show/Hide Viz Command<br>Console                                          |
| Alt + V             | Show Video Output<br>Configuration Window                                 |
| Ctrl + Right arrow  | mouse click on Show Console<br>button Show Performance<br>Analyzer Window |
| F9                  | Show Import Window                                                        |
| F10                 | Show Archive Window                                                       |
| F11                 | Show Viz Configuration Panel                                              |
| F12                 | Show On Air Window                                                        |
| Alt + Q or Alt + F4 | Quit Viz Engine                                                           |

# Integer and float

| Shift + Alt + Left<br>click + Move the           | Increase/Decrease very large steps (100)  |
|--------------------------------------------------|-------------------------------------------|
| mouse                                            |                                           |
| Alt + Left click +<br>Move the mouse             | Increase/Decrease large steps (10)        |
| Left click + Move                                | Increase/Decrease normal steps            |
| the mouse                                        | (1)                                       |
| Ctrl + Left click +<br>Move the mouse            | Increase/Decrease small steps<br>(0.1)    |
| Shift + Ctrl + Left<br>click + Move the<br>mouse | Increase/Decrease very small steps (0.01) |

### Asset view

| F2               | Rename an item                                        |
|------------------|-------------------------------------------------------|
| Ctrl + F         | Focus on the search input field                       |
| Ctrl + U         | Copy the UUID of the item to the clipboard            |
| Ctrl + Shift + U | Copy the path of the item to the clipboard            |
| Ctrl + I         | Check in an item                                      |
| Ctrl + A         | Add a new scene or material (if the type is selected) |
| Ctrl + O         | Check out an item                                     |
| Ctrl + R         | Reference search on this item                         |

| Ctrl + E | Export an Image                   |
|----------|-----------------------------------|
| Ctrl + - | Zoom in                           |
| Ctrl + + | Zoom out                          |
| Ctrl + Y | Switch between icon and list view |
| Ctrl + C | Сору                              |
| Ctrl + X | Cut                               |
| Ctrl + V | Paste                             |

#### Scene tree

| General          |                                                                                                    |
|------------------|----------------------------------------------------------------------------------------------------|
| Ctrl + 1         | Show Tree View                                                                                                    |
| Ctrl + 2         | Show Sort View                                                                                                    |
| Ctrl + 3         | Show Search View                                                                                                    |
| Ctrl + 4         | Show DVE Media Asset<br>Manager                                                                                                    |
| Ctrl + 5         | Show Texture Media Asset<br>Manager                                                                                                    |
| Ctrl + R         | Refresh                                                                                                    |
| Ctrl + A         | Select all Containers                                                                                                    |
| Ctrl + Shift + A | Toggle the auto grab focus. This<br>toggles the auto grab focus to<br>and from the Property Editor.<br>When auto grab focus is on the<br>Property Editor, the shortcuts<br>below do not work |

Tip: This enables a user to work with objects without the need to click into the Property Editor again.

| Home                | Go to Top Container                                             |
|---------------------|-----------------------------------------------------------------|
| End                 | Go to Last Container                                            |
| Page Up             | Go to top of page                                               |
| Page Down           | Go to bottom of page                                            |
| Cursor              | up Scroll up the Container list                                 |
| Cursor              | down Scroll down the Container list                             |
| Enter               | Open or close the Container tree                                |
| Right arrow         | ENTER (numeric keyboard)<br>Open or close the Container<br>tree |
| Basic view controls |                                                                 |
| Ctrl + Insert       | Insert New Container (the new<br>Container is created above the |

| Ctrl + Right click | Multi select Containers                                                                                          |
|--------------------|----------------------------------------------------------------------------------------------------|
| Ctrl + Del         | Delete Selected Container(s)                                                                                     |
| Ctrl + O           | Open Tree                                                                                                    |
| Ctrl + I           | Collapse Tree                                                                                                    |
| Ctrl + L           | Lock Selected Container(s)                                                                                       |
| Ctrl + Shift + L   | Unlock Selected Container(s)                                                                                     |
| Ctrl + G           | Group Selected Container(s)                                                                                      |
| Ctrl + Shift + G   | Ungroup Selected Container(s)                                                                                    |
| Ctrl + H           | Hide Selected Container(s)                                                                                       |
| Ctrl + Shift + H   | Show Selected Container(s)                                                                                       |
| Ctrl + Z           | Undo                                                                                                    |
| Ctrl + Y           | Redo                                                                                                    |
| Ctrl + S           | Save the Scene                                                                                                   |
| Ctrl + Left click  | (click on container name and<br>drag) Copy Selected<br>Container(s)                                              |
| Ctrl + C           | Copy Selected Container(s) to<br>Clipboard                                                                       |
| Ctrl + V           | Paste Containers from Clipboard<br>(they are created one<br>hierarchical level underneath<br>selected container) |
| Ctrl + X           | Cut Selected Container(s)                                                                                        |
| Left click         | (click on container name and<br>drag) Move Selected<br>Container(s)                                              |
| Alt + Left click   | (click on container name and<br>drag) Move Selected Container<br>and retain transformation<br>properties         |
| Left click         | (Leftclick on container Properties<br>and drag) Copy Properties of<br>Container                                  |
| Ctrl + M           | Merge Group                                                                                                    |
| Ctrl + Shift + M   | Split Container                                                                                                  |
| Sort               |                                                                                                    |
| Ctrl + Q           | Sort by Vertices                                                                                                 |
| Ctrl + W           | Sort by Render Time                                                                                              |
| Ctrl + E           | Sort by Texture Size                                                                                             |
| Ctrl + T           | Toggle Unique for Texture Size                                                                                   |

# Scene Editor

| General                         |                                                                        |
|---------------------------------|------------------------------------------------------------------------|
| Enter                           | Add new Key Frame in Stage of selected container                       |
| Ctrl + Left click               | (click and drag) Copy<br>container(s)                                  |
| Shift + Left click              | (Click on Snap) Create Snapshot<br>in RGBA                             |
| Alt + Left click                | on Snap (Click on Snap) Create<br>Snapshot in RGBA                     |
| Ctrl + Del or<br>Backspace      | Delete container                                                       |
| Space or Left click             | Cancel selection of container(s)                                       |
| Ctrl + Left click               | Cancel selection of one out of multiple selected Containers            |
| Left click + Right<br>click     | Move Container on the z axis                                           |
| Ctrl + Left click               | Select multiple Containers                                             |
| Ctrl + F1                       | Scene Editor Shortcut Help                                             |
| Right arrow                     | Select next container down in tree hierarchy                           |
| Down arrow                      | Select next container in tree                                          |
| Left arrow                      | Select parent container                                                |
| Up arrow                        | Select previous container in tree                                      |
| Middle click                    | (middle click on P) Switch<br>additional performance<br>information on |
| В                               | Toggle bounding box on/off                                             |
| Ctrl + Num + or<br>Ctrl + Num - | Zoom in / out                                                          |
| Camera                          |                                                                        |
| [0 - 9]                         | Switch Camera from 1 to 10                                             |
| Num 0                           | Switch to Back Camera                                                  |
| Num 2                           | Switch to Bottom Camera                                                |
| Num 7                           | Switch to Front Camera                                                 |
| Num 4                           | Switch to Left Camera                                                  |
| Num 8                           | Switch to Top Camera                                                   |
| P + Left click                  | (click and drag (left-right))<br>Change Position of Camera in X        |
| P + Middle click                | (click and drag (up-down))<br>Change Position of Camera in y           |
| P + Right click                 | (click and drag (up-down))<br>Change Position of Camera in z           |
| O + Right click                 | (click and drag (up-down)) Orbit                                       |

|                                    | in X (Rotate Camera around<br>Selected Object in X)                                                             |
|------------------------------------|----------------------------------------------------------------------------------------------------|
| O + Left click                     | (Left mouse button click and<br>drag (left-right)) Orbit in y<br>(Rotate Camera around Selected<br>Object in y) |
| O + Middle click                   | (click and drag (left-right)) Orbit<br>in z (Rotate Camera around<br>Selected Object in z)                      |
| Т                                  | Move Camera to show the<br>Selected Container                                                                   |
| I + Left click                     | (click and drag (left-right)) Pan<br>Camera                                                                     |
| R                                  | Reset Camera Transformation                                                                                     |
| Num 6                              | Switch to Right Camera                                                                                          |
| I + Middle click                   | (click and drag (up-down)) Tilt<br>Camera                                                                       |
| I + Right click                    | (click and drag (left-right)) Twist<br>Camera                                                                   |
| U + Left click                     | (click and drag (left-right)) Zoom<br>Camera                                                                    |
| Orthogonal view                    |                                                                                                    |
| Left click + Move<br>the mouse     | (click and drag on background)<br>Pan                                                                           |
| Z + Left click +<br>Move the mouse | (click and drag) Rubberband<br>Zoom In                                                                          |
| X + Left click                     | (click and drag) Rubberband<br>Zoom Out                                                                         |
| Animation                          |                                                                                                    |
| Ctrl + Left click                  | (click handle and drag)<br>Manipulate single handle                                                             |
| Shift + Left click                 | (click handle and drag) Mirror<br>Handles                                                                       |
| D                                  | Reset handle of selected Key<br>Frame in animation path                                                         |
| Text editor                        |                                                                                                    |
| Ctrl + C                           | Сору                                                                                                    |
| Ctrl + X                           | Cut                                                                                                    |
| Ctrl + V                           | Paste                                                                                                    |
| Ctrl + Y                           | Redo                                                                                                    |
| Ctrl + A                           | Select all                                                                                                    |
| Ctrl + Z                           | Undo                                                                                                    |

# Stage

| General                                                                  |                                                                                                    |
|--------------------------------------------------------------------------|----------------------------------------------------------------------------------------------------|
| Ctrl + 1                                                                 | Show Obj. Editor                                                                                                    |
| Ctrl + 2 or Shift +<br>Page Down                                         | Dopesheet View                                                                                                    |
| Ctrl + 3 or Shift +<br>Page Up                                           | Spline View                                                                                                    |
| Ctrl + 4<br>Stage Tree                                                   | Dope/Spline View                                                                                                    |
| Home                                                                     | Jump to Top Container                                                                                                    |
| End                                                                      | Jump to Last Container                                                                                                    |
| Page Down                                                                | Move a page down in the tree                                                                                                    |
| Page Up                                                                  | Move a page up in the tree                                                                                                    |
| Up arrow                                                                 | Scroll up the tree                                                                                                    |
| Down arrow                                                               | Scroll down the tree                                                                                                    |
| [A - Z]                                                                  | (Press the first letter of the item<br>name) Jump to an item (Director,<br>Actor, or Channel), in the tree                                                                                                    |
| Enter or Num<br>Enter                                                    | Open or close the selected tree                                                                                                    |
| Stage Views                                                              |                                                                                                    |
| Space                                                                    | Start/Continue Animation<br>Forward                                                                                                    |
| Shift + Enter                                                            | Start Animation Backwards                                                                                                    |
| Ctrl + Home                                                              | Set Time-line Marker/Value to Start                                                                                                    |
| Ctrl + End                                                               | Set Time-line Marker/Value to<br>End (not when infinity is<br>selected)                                                                                                    |
| Home                                                                     |                                                                                                    |
|                                                                          | Set View to 0                                                                                                    |
| End                                                                      | Set View to 0<br>Set View to End director                                                                                                    |
| End<br>Ctrl + Left arrow /<br>Right arrow                                | Set View to 0<br>Set View to End director<br>Move the Time-line Marker one<br>field                                                                                                    |
| End<br>Ctrl + Left arrow /<br>Right arrow<br>Left arrow / Right<br>arrow | Set View to 0<br>Set View to End director<br>Move the Time-line Marker one<br>field<br>Move the Time-line Marker more<br>than one field at a time. This, for<br>example, in 1080i50 format,<br>moves the time-line marker five<br>fields, left or right, and in<br>1080i60 the movement is six<br>fields, left or right |

|                                                            | moves the time-line marker 50<br>fields, left or right, and in<br>1080i60 the movement is 60<br>fields, left or right |
|------------------------------------------------------------|----------------------------------------------------------------------------------------------------|
| Del                                                        | Delete Selected Key Frame(s)                                                                                          |
| Middle click +<br>Move the mouse                           | Pan View                                                                                                    |
| Wheel up and wheel down                                    | Zoom Time Axis In or Out                                                                                              |
| Shift + Z or Shift +<br>Y                                  | Zoom Time Axis to Selected<br>Channel                                                                                 |
| Shift + X                                                  | Zoom Time Axis to whole<br>Animation                                                                                  |
| Wheel up and<br>wheel down or Z<br>or Y or Ctrl + Num<br>+ | Zoom Spline/Dopesheet View In                                                                                         |
| Wheel up and<br>wheel down or X<br>or Ctrl + Num -         | Zoom Spline/Dopesheet View<br>Out                                                                                     |
| Shift + A                                                  | Zoom Spline View to whole Spline                                                                                      |
| Shift + Q                                                  | Zoom Time Axis and Spline View<br>to view all Key Frames of<br>selected Channel                                       |
| Shift + W                                                  | Zoom Time and Value Axis to<br>View All Key Frames                                                                    |
| Z + Middle click +<br>Move the mouse                       | Zoom Time Axis In/Out                                                                                                 |
| A + Middle click +<br>Move the mouse                       | Zoom Value Axis in Spline Editor<br>In/Out                                                                            |
| C + Left click +<br>Move the mouse                         | Copy Selected Key Frame                                                                                               |
| Μ                                                          | Bring View to Time-line Marker                                                                                        |
| Ctrl + R                                                   | Reverse the Order of Selected<br>Key Frames                                                                           |
| Ctrl + G                                                   | Snap to Grid on/off                                                                                                   |
| Ctrl + 8                                                   | Set Time Axis to Seconds                                                                                              |
| Ctrl + 9                                                   | Set Time Axis to Frames                                                                                               |
| Ctrl + 0                                                   | Set Time Axis to Fields                                                                                               |
| J                                                          | Move Time-line Marker to<br>nearest Key Frame                                                                         |
| T + Left click                                             | (click on Director Bar) Scale a Portion of Selected Director                                                          |

This shows a region where Key Frames can be scaled.

| S + Left click | (click and drag) Rubber band<br>Selection                      |
|----------------|----------------------------------------------------------------|
| Z + Left click | (click and drag) Zoom in onto specific region                  |
| S + Left click | (click on Director Bar) Insert a<br>new Stop Point             |
| Ctrl + Z       | View Spline 1 (Rotation Channel Only)                          |
| Ctrl + X       | View Spline 2 (Rotation Channel Only)                          |
| Ctrl + C       | View Spline 3 (Rotation Channel Only)                          |
| Tab            | (a Key frame must be highlighted first) Jump to next Key Frame |
| Shift + Tab    | Jump to previous Key Frame                                     |
| Esc            | Escape from moving a Key<br>Frame                              |

## Import

| File     |                                           |
|----------|-------------------------------------------|
| Ctrl + 1 | Select Fonts for import                   |
| Ctrl + 2 | Select Images for import                  |
| Ctrl + 3 | Select Geometries for import              |
| Ctrl + 4 | Select Scenes for import                  |
| Ctrl + 5 | Select Audio for import                   |
| Ctrl + 6 | Select Video for import                   |
| Ctrl + 7 | Select Archives for import                |
| Archive  |                                           |
| Ctrl + 1 | View Scenes for import                    |
| Ctrl + 2 | View Geometries for import                |
| Ctrl + 3 | View Materials for import                 |
| Ctrl + 4 | View for Materials Advanced for<br>import |
| Ctrl + 5 | View Image for import                     |
| Ctrl + 6 | View Fonts for import                     |
| Ctrl + 7 | View Video Clips for import               |
| Ctrl + 8 | View Substances for import                |
| Ctrl + 9 | View All files                            |
| Ctrl + E | Entry Point View                          |
| Ctrl + O | Folder View                               |

### On Air

| Esc               | Return to Server Panel                                             |
|-------------------|--------------------------------------------------------------------|
| Shift + Backspace | Show or hide the VGA Preview window (not available on VGA version) |

# Polygon Plug-in Editor

| Ctrl + F1                              | Open Shortcut list                                                            |
|----------------------------------------|-------------------------------------------------------------------------------|
| Shift + Left click                     | Sharpen Edge of Selected Point or Points                                      |
| Del                                    | Delete Selected Point(s)                                                      |
| Left click                             | Add New Anchor Point                                                          |
| Left click + Move<br>the mouse         | Add new Bezier point                                                          |
| Insert + Left click                    | Create New Spline                                                             |
| С                                      | Close/Open Active Spline                                                      |
| Left click                             | (click on the first point to toggle<br>open / closed) Close Spline            |
| Н                                      | Enable/Disable Spline Info                                                    |
| Alt                                    | Move Active Spline                                                            |
| Ctrl + C                               | Сору                                                                          |
| Ctrl + X                               | Cut                                                                           |
| Ctrl + V                               | Paste                                                                         |
| S                                      | Select Point or Spline                                                        |
| Ctrl + Left click                      | Move Anchor point                                                             |
| Ctrl + Left click                      | Move handles                                                                  |
| Shift + Left click                     | Move single handle                                                            |
| Left click                             | (click on existing point with Left<br>mouse button) Remove an<br>Anchor point |
| S + Left click +<br>Move the mouse     | Rectangular selection                                                         |
| Shift + Left click +<br>Move the mouse | (left mouse button drag on point)<br>Convert straight point to Bezier         |

# **Script Editor**

| Ctrl + C                      | Сору                           |
|-------------------------------|--------------------------------|
| Ctrl + X                      | Cut                            |
| Ctrl + V or Shift +<br>Insert | Paste                          |
| Middle click                  | (Click the Middle mouse button |

|                          | to paste the selected text at the<br>Mouse pointer location if<br>enabled in the Viz Engine<br>Configuration's User Interface<br>section) Copy and Paste |
|--------------------------|----------------------------------------------------------------------------------------------------|
| F3                       | Search for Search String                                                                                                    |
| F4                       | Search for Selected Text                                                                                                    |
| F5                       | Comment                                                                                                    |
| F6                       | Uncomment                                                                                                    |
| Tab                      | Increase Indent                                                                                                    |
| Shift + Tab              | Decrease Indent                                                                                                    |
| Ctrl + Z                 | Undo                                                                                                    |
| Source: Viz Artist guide |                                                                                                    |

Source: Viz Artist guide

Last modification: 2023. 05. 12. 13:57:27

More information: defkey.com/hu/viz-artist-4-4-shortcuts

Customize this PDF...